Microsoft Windows 7 Snipping Tool

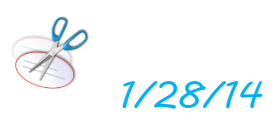

1. Go to the bottom left corner of your start bar. Click on the Windows icon.

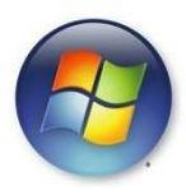

| 2. Type <i>Snipping</i> in the search bar |                                   |
|-------------------------------------------|-----------------------------------|
| Programs (1) Snipping Tool                | $3\cdot$ This scissors icon will  |
| Record steps to reproduce a problem       | show up• Click                    |
| snipping × Shut down +                    | on it and drag it<br>over to your |

start bar so that you have easy access next time.

- 4. Click on the Snipping Tool. A box such as this one will show up. The screen will become somewhat translucent. You will have four options for screen grabs. The one I have used for this tutorial is Rectangular Snip.
- 5. Click on *Rectangular Snip* and draw a box around whatever text or image of which you want to take a picture.
- 6. A new window will pop up with choices to save or copy or edit your snip. There is a highlighter and a pen, for both of which you can select colors.

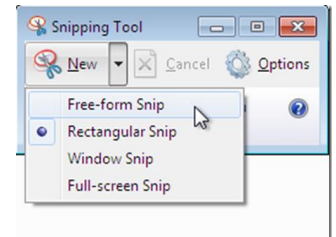

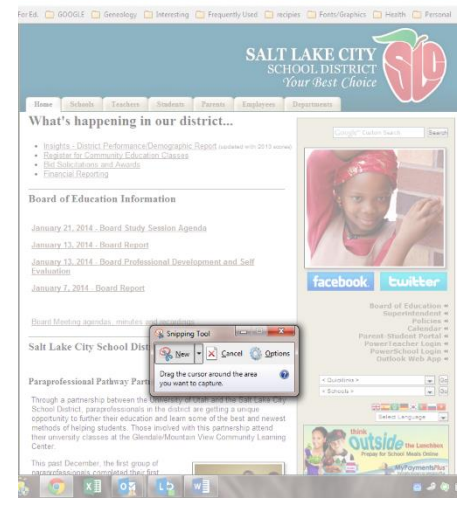

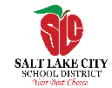

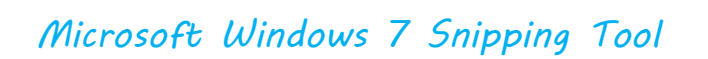

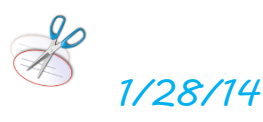

- 7. For some uses you will have to click on *File* and *Save As* then *Insert* where you want it.
- 8. For other uses you can click on *Edit* and *Copy* then *Paste* where you want it.

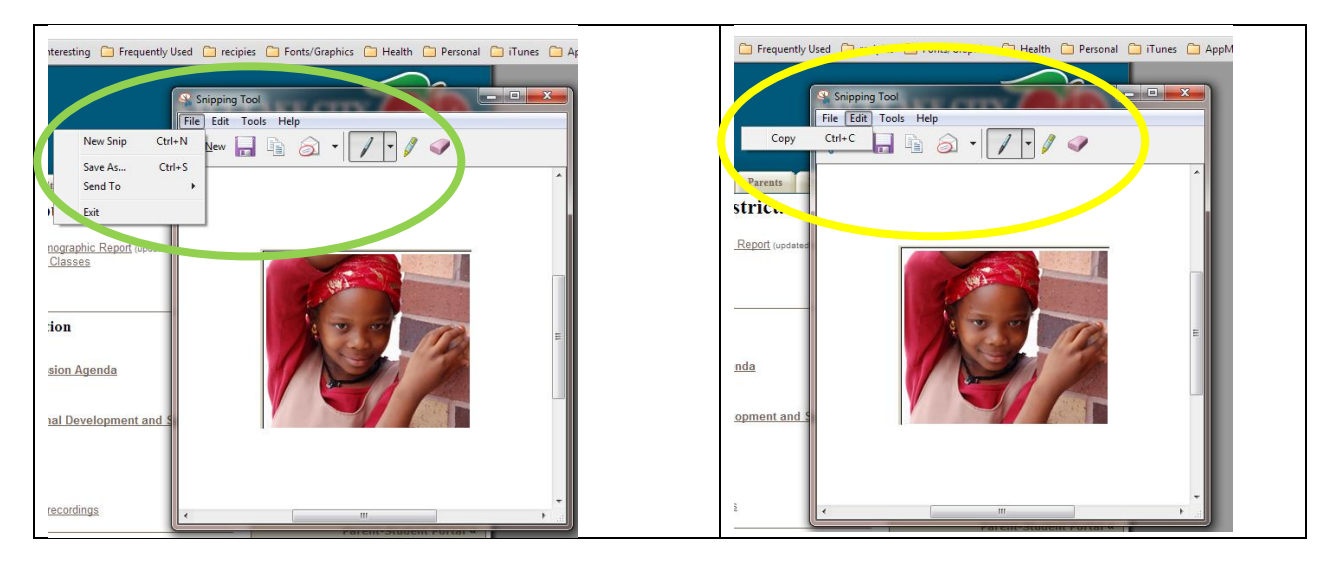

9. If you choose to use the highlighter or pen, you will need to do that before you *Save As*.

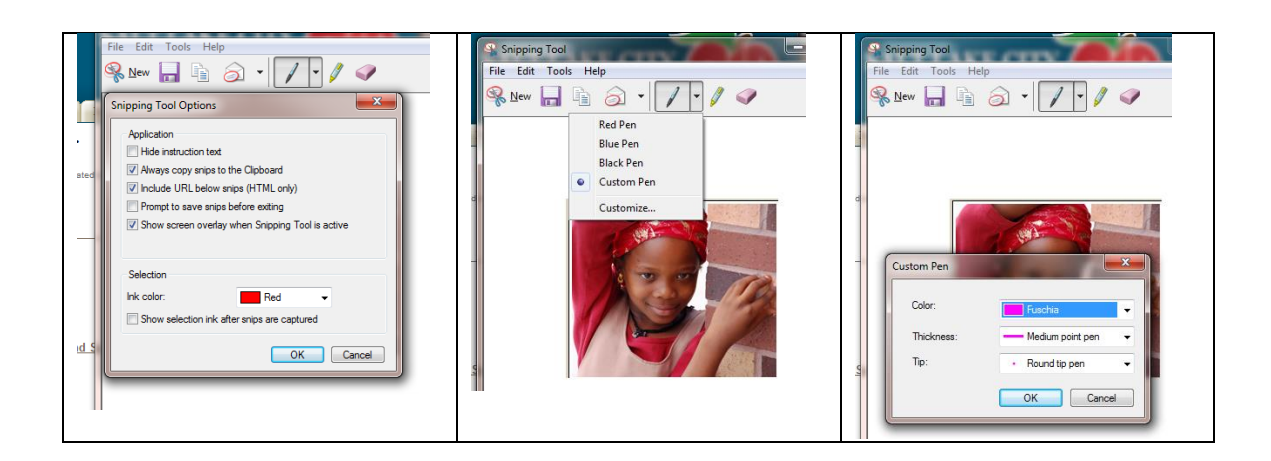

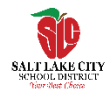